# **NSP GUIDE** Deactivation of TEKLYNX Products with NSP

This guide is only applicable for:

- CODESOFT 2012
- LABELVIEW 2012
- LABEL MATRIX 2012
- LABEL ARCHIVE 2012
- PRINT MODULE 2012
- SENTINEL 2012
- TEKLYNX CENTRAL 4.x
- **BACKTRACK 2012**

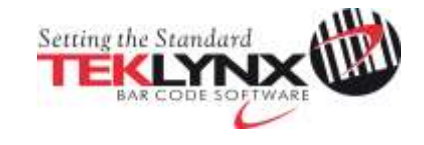

#### Deactivation of TEKLYNX products with NSP

This document presents the new software protection (NSP) wizards used to deactivate a software key protected license.

## Table of contents

| A. Deactivate a license           | <u>3</u>  |
|-----------------------------------|-----------|
| 1. Deactivate online              | <u>4</u>  |
| 2. Deactivate online with a proxy | <u>4</u>  |
| 3. Deactivate using a USB key     | <u>8</u>  |
| 4. Deactivate using our web site  | <u>10</u> |
| 5. Deactivate using a smartphone  | <u>12</u> |

Page

## A. Deactivate a license 🚳

Launch the License Manager:

- For Windows versions older than Windows 8: Start menu > Programs > TEKLYNX Software name 2012 > Software name 2012 License Manager.
- For Windows 8 users: Access the search tool. To access and use the search tool, open the Charms menu by pressing Win [Windows key] + C on your keyboard or by swiping in the top-right or bottom-right corner. Once the Charms menu pops open, click/tap the Search button. Type License Manager.

With the **License Manager**, you can upgrade a license, transfer a license to another computer and also deactivate a license.

| License Manager |                                                                                                    |
|-----------------|----------------------------------------------------------------------------------------------------|
| Att             |                                                                                                    |
| Cu              | rrent license (expired):                                                                                                    |
|                 | NSP24210+CutMitClassic description (Catholic States)                                                                                        |
| *               | Upgrade software license                                                                                                    |
| *               | Deactivate software license                                                                                                    |
| •               | Transfer software license                                                                                                    |
| TEKLYNX         | You want to deactivate the software on this computer in order to reactivate on another computer. You have 2 license transfer token(s) left. |
|                 | Back Next O Exit                                                                                                    |

Five modes are available to deactivate your software license: **Deactivate online**, **Deactivate online through a proxy, Using a USB key**, **Using our website, Using a smartphone**.

• Deactivate online

If you have an Internet connection on the computer where the software is installed, online deactivation is automatically selected.

- **Deactivate online through a proxy** Some enterprise networks are protected by a proxy server. In this case, you have to configure the connection through a proxy.
- Using a USB key

If you do not have an Internet connection on the computer where the software is

installed but you have access to another computer with an Internet connection, you can deactivate the product by clicking **Using a USB key**.

#### • Using our website

You (or someone else) with an Internet connection can connect to our website to deactivate the license.

#### • Using a smartphone

A barcode scanner application is required to read the barcode which allows you to deactivate your software using a smartphone. You can download this from your application store / market. This deactivation mode uses an Internet connection on your smartphone.

### 1. Deactivate online 🚳

If you have an Internet connection when you click on **Deactivate software license**, the following message appears:

| 1 | You will no longer be able to use your software on this machine. Do you want to continue? |
|---|-------------------------------------------------------------------------------------------|
|   | OK Cancel                                                                                 |

If you click **OK**, the license is deactivated.

#### 2. Deactivate online with proxy 🚳

Some enterprise networks are protected by a proxy server.

1. When you click on **Deactivate software license**, the following message appears. Click **OK**.

| 1 | You will no longer be able to use your software on this machine. Do you want to continue? |
|---|-------------------------------------------------------------------------------------------|
|   | OK Cancel                                                                                 |

2. Select **Online through a proxy**.

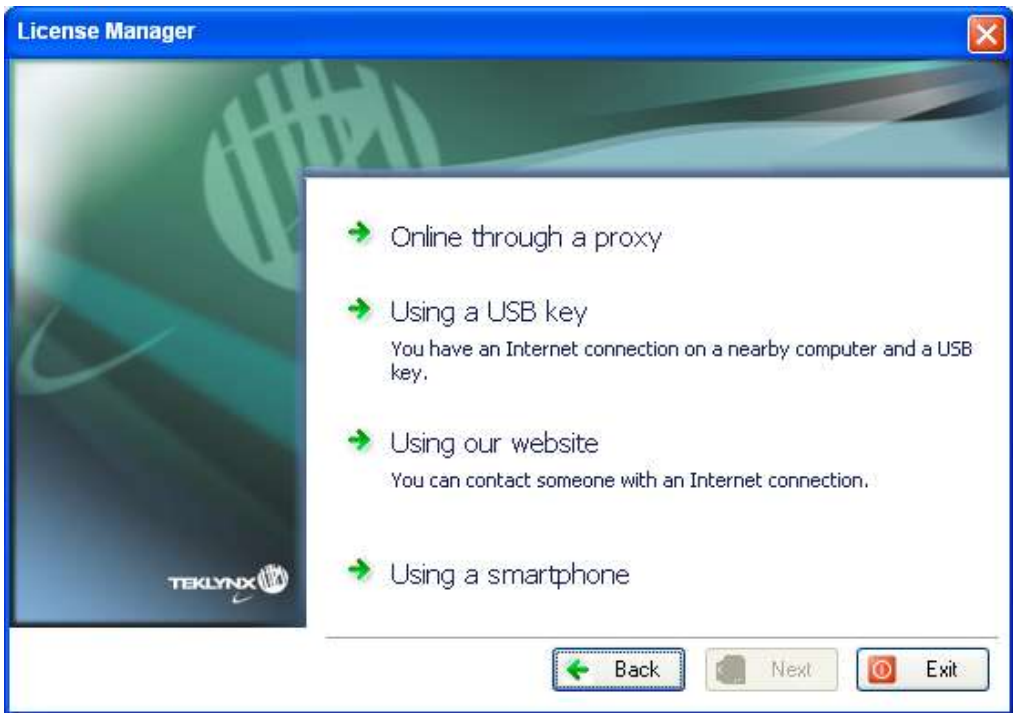

3. If the proxy analysis or connection through proxy fails, the wizard lists the operations to do. Passing the cursor over a failed item, a tooltip indicates what the problem is.

|            | Testing connection to licensing server                                                                                         |                                                                     |
|------------|----------------------------------------------------------------------------------------------------|---------------------------------------------------------------------|
|            | Connecting to the server                                                                                                    | Failure                                                             |
|            | Connecting to the server via proxy This license requires an Internet connection firewall settings or configure your proxy if y | <u>Failure</u><br>on. Please adjust your<br>ou have one by clicking |
| TEKLYNX    | the Settings button.                                                                                                    | Save                                                                |
| 🤣 Settings | 🗲 Back 🔿 Next                                                                                                    | O Exit                                                              |

- **Connecting to the server Failure**: Please check that you have an Internet connection and that **ports 80** and **443 are open** in your firewall to connect to our server.
- **Connecting to the server via proxy Failure**: No valid proxy detected. Please configure your proxy if you have one by clicking **Settings**.

| NSP Settings | ×                                                                                            |
|--------------|----------------------------------------------------------------------------------------------|
|              | <ul> <li>Use Proxy Server</li> <li>Proxies with authentication are not supported.</li> </ul> |
| Proxy        | Use proxy defined in Windows Internet Options                                                |
|              | © Custom 213.157.219.250 80                                                                  |
| Alerts       | Test                                                                                         |
|              | Primary Server Test 🖌 Success                                                                |
|              | Secondary Server Test 🖌 Success                                                              |
|              | Primary Server Test<br>Connection successful.                                                |
|              |                                                                                              |
|              | OK Annuler Appliquer                                                                         |

3. Check **Use Proxy Server**. Define the valid IP address of your proxy server in the **Custom** field and click the **Test** button to test your connection.

If an error is displayed, a message will indicate the problem and the process to do to resolve it.

If you do not have an Internet connection on the computer where the software is installed, click the **Cancel** button in the **Settings** dialog box and click the **Back** button in the **Deactivation Wizard – Testing connection** to select another deactivation mode.

4. If the connection test is successful, click **Next**.

A message informs you that the product has been deactivated.

# 3. Using a USB key 🚳

1. When you click on **Deactivate software license**, the following message appears. Click **OK**.

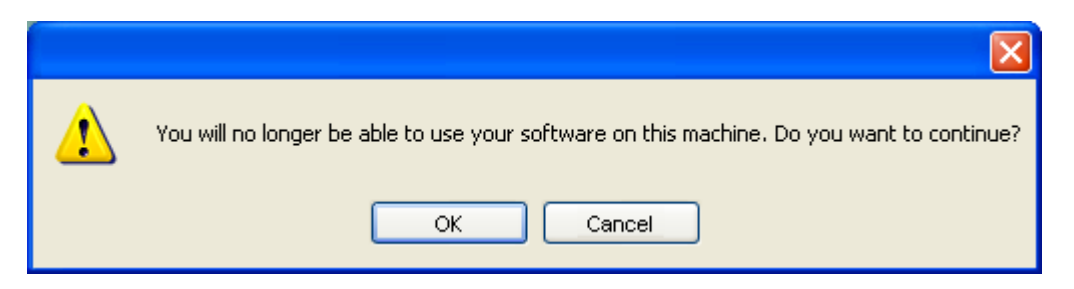

2. Select Using a USB key.

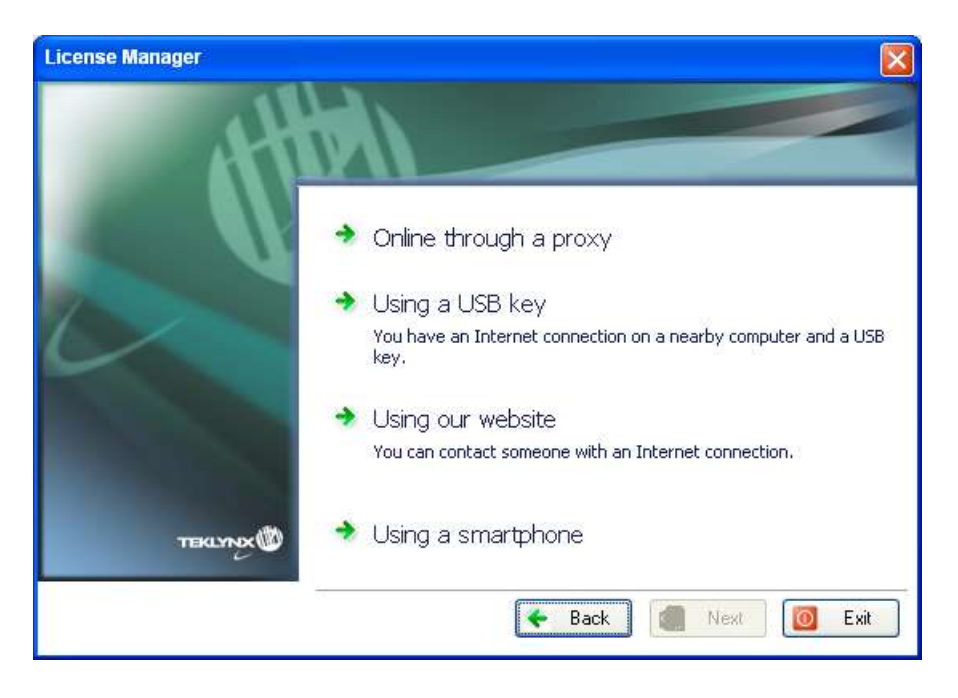

3. Select the media to be used for deactivation (USB key, external hard disk, network drives...).

| License Manager |                                                                                                    | X                                                                                                    |
|-----------------|----------------------------------------------------------------------------------------------------|----------------------------------------------------------------------------------------------------|
|                 | M                                                                                                    |                                                                                                    |
|                 | Please select the media<br>then click Next and follo<br>If the list is empty or una-<br>key, external hard disk | to use for activation from another computer,<br>w instructions.<br>vailable, please plug a removable media (USB<br>j into your computer. |
| ТЕКЦУНХХ        | Removable media                                                                                                 | Display mapped network drives                                                                                                    |
|                 |                                                                                                    | 🗲 Back 🔿 Next 🔯 Exit                                                                                                    |

The list is empty if no removable media is detected. The list is refreshed as soon as a new removable media is plugged to the computer.

- 4. Click on **Next**. The license is deactivated and the files used to recover your token will be copied onto the selected media.
- 5. Unplug the removable media.
- 6. Plug the removable media into the computer connected to Internet.
- 7. Double-click **USBWizard.exe** (which can be found on the root of the media). This will start the wizard.
- 8. Select the license(s) to deactivate and click on **Next**.
- 9. You recover your activation token when your deactivation process is successful.
- 10. Unplug the removable media from this computer.
- 11. Click on Finish.

#### 4. Using our website 🚳

deactivate the license.

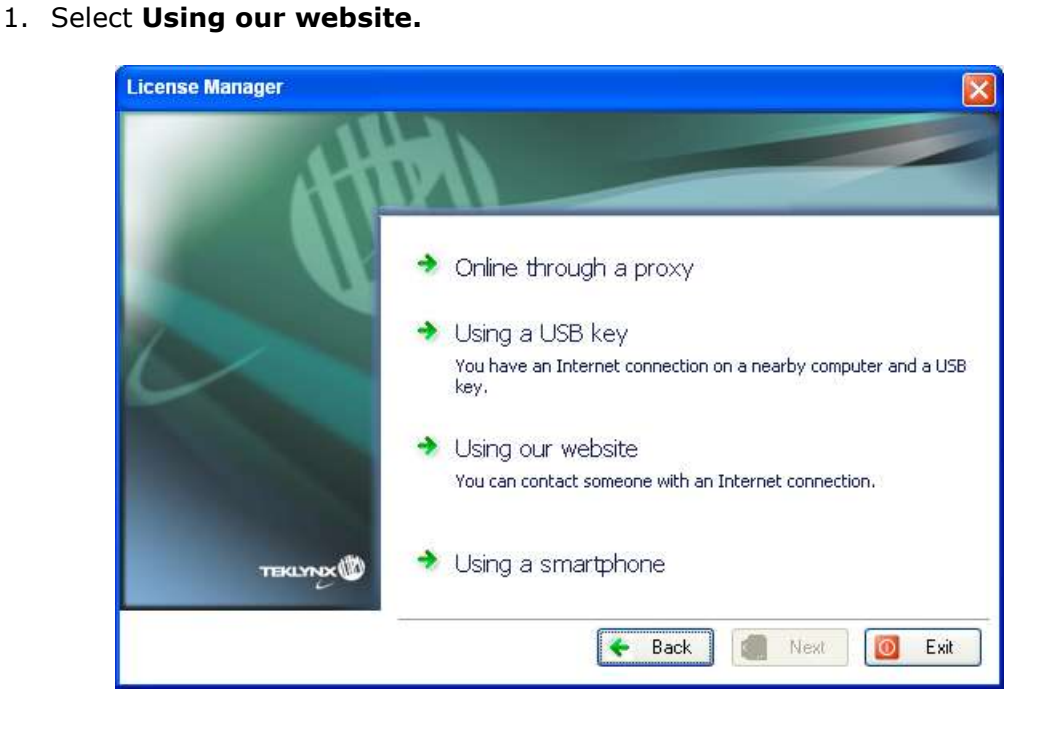

You (or someone else) with an Internet connection can connect to our website to

 The link provided in this screen (<u>http://www.teklynx.eu/nsp/</u>) can be reached from a different computer with Internet access. You or someone else with an Internet connection can connect to our website to complete the deactivation. The Serial Number and Password (provided with the product) and the User Code (displayed in the wizard) will be required in order to use this service.

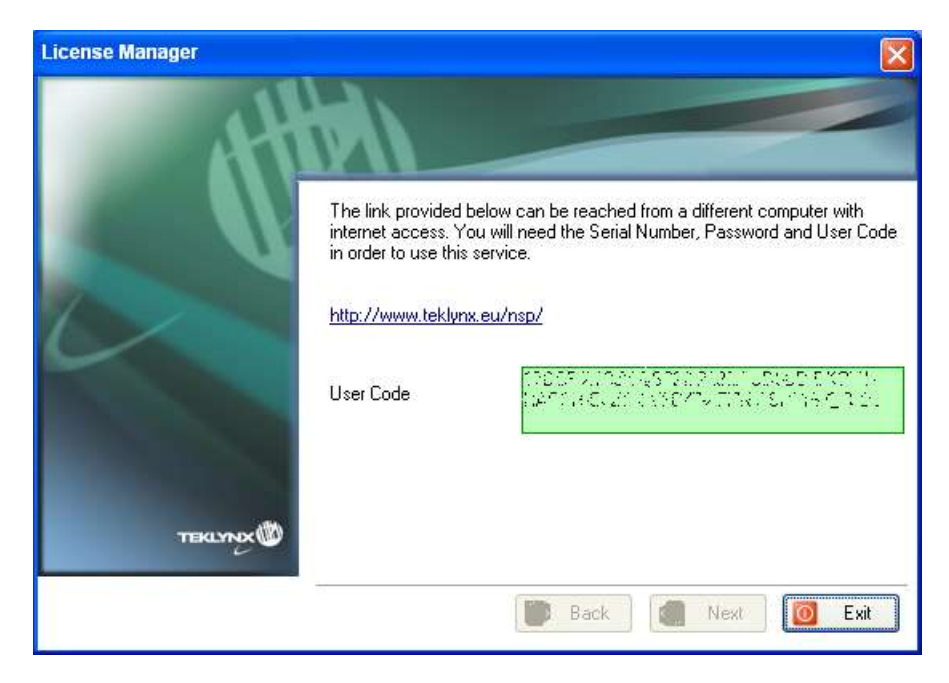

3. The link <a href="http://www.teklynx.eu/nsp/">http://www.teklynx.eu/nsp/</a> allows you to display the following website page:

| Fill-in the following fields. Al       | i flesas are regi | Ded.                                                                         | ows you to H | egister and activate TE | KLYNC software |
|----------------------------------------|-------------------|------------------------------------------------------------------------------|--------------|-------------------------|----------------|
|                                        |                   |                                                                              |              |                         |                |
| First Name                             | 7000751           | Last Name                                                                    | (Tearer)     | Company Name            | Departed       |
|                                        |                   |                                                                              |              |                         |                |
| Envell                                 | ( Sector 1        | Phone                                                                        | (section)    | Addrens                 | Theorem 1.     |
|                                        | (Boursel)         | Bastal Code                                                                  | (Netherl     | Canada                  | Designed 1     |
| City                                   |                   | Postal Code                                                                  |              | Select Country          | 14             |
| What industry is your<br>business in ? | The gal and       | Licenset, the reserver, reference that<br>and special affires, from Testions | (hourse)     |                         |                |
| - Choose one -                         |                   | O Yes @ Bis                                                                  |              |                         |                |

- 4. Input the license user's information in the **User Registration** form displayed on our website.
- 5. Click on **Submit**.
- 6. A message informs you that the product has been deactivated.

#### 5. Using a smartphone 🚳

A barcode scanner application is required to read the barcode which allows you to deactivate your software using a smartphone. You can download this from you application store / market. This deactivation mode uses an Internet connection on your smartphone.

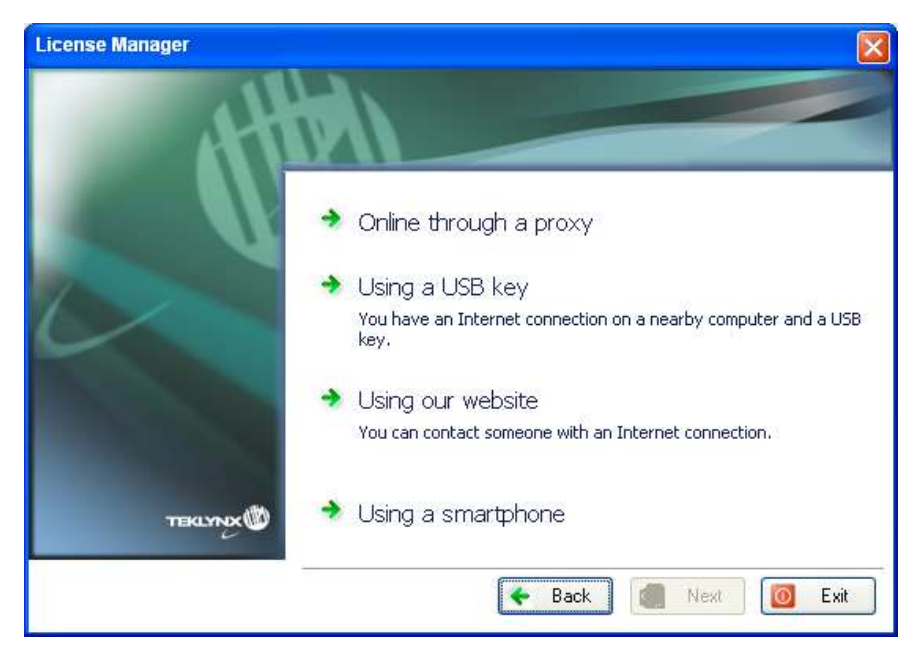

1. Select Using a smartphone.

- 2. A barcode is displayed in the wizard. Move the cursor over the barcode to zoom in.
- 3. Open your barcode scanner application on your smartphone.
- 4. Scan the barcode with your smartphone.
- 5. Click on **Continue** or open the browser on the phone.
- 6. The Software Activation website is displayed. This allows you to register and deactivate your software. All fields must be filled in.

| TEKLY                                 | NK Seittw | ne A | TIVATION | 1     |
|---------------------------------------|-----------|------|----------|-------|
| www.tekdynx.e                         | iu/nap/   | C    | Goo      | die . |
| SOFTMALL                              |           |      | 10       | amor@ |
|                                       |           |      |          |       |
|                                       | -         | -    |          | -     |
| -                                     | -         | -    | -        |       |
| · · · · · · · · · · · · · · · · · · · | -         | -    | -        |       |
|                                       | *-        |      |          |       |
|                                       | test.     |      | 14.10    |       |
| -                                     |           |      |          |       |
|                                       |           |      |          |       |

- 7. Click on **Submit**.
- 8. A message informs you that the product has been deactivated.